OAuthenticatie inregelen ten behoeve van de koppeling met Exact Online

🖳 Omgevingen Venster Over Productie Omschrijving Url Token verloopt ( Factureren Grootboekmutaties Stamgegevens Rapportages Systeem 2 Algemene instellingen 2% **OAuth logins** 2% Afdelingen Factuurlay-outs

Ga in QicsTime naar menu Systeem/OAuth logins.

Klik met de rechter muis op het grote grijze vlak en kies voor {Nieuw}.

Vul een omschrijving in {Bijvoorbeeld "Exact Online"} en selecteer de juiste URL (voor Exact Online).

| $\odot$  | OAuth login                   | -       |           |
|----------|-------------------------------|---------|-----------|
| Algemeen |                               |         |           |
| Uri      | https://start.exactonline nl/ | ~<br>   |           |
|          |                               | Opslaan | Annuleren |

## Klik op [Opslaan]

|  | Exact          | Online<br>gin |  |
|--|----------------|---------------|--|
|  |                |               |  |
|  | Gebruikersnaam |               |  |
|  | Wachtwoord     |               |  |
|  |                |               |  |
|  |                | Login         |  |
|  |                |               |  |
|  |                |               |  |
|  |                |               |  |
|  |                |               |  |
|  |                |               |  |
|  |                |               |  |
|  |                |               |  |

Vul in het scherm de gebruikersnaam en wachtwoord in van Exact Online (dit moet een gebruiker zijn die toegang heeft tot de administratie waarmee gekoppeld gaat worden). Indien er meerdere koppelingen zijn dan moet deze gebruiker toegang hebben tot alle administraties waarmee gekoppeld wordt.

| Exact Online                                                                                                    |  |
|----------------------------------------------------------------------------------------------------|--|
| {Gebruikersnaam Exact Online} <u>Uitloggen</u>                                                                                             |  |
|                                                                                                    |  |
|                                                                                                    |  |
| QicsTime<br>heeft uw permissie nodig om toegang te krijgen tot de gegevens<br>van uw Exact Online omgeving<br>(Gebuikersnaam Exact online) |  |
| Weigeren                                                                                                    |  |
|                                                                                                    |  |
|                                                                                                    |  |
|                                                                                                    |  |

Klik op [Toestaan]

| ⊙ Omgevingen Venster | Over                   |                               |                    |
|----------------------|------------------------|-------------------------------|--------------------|
| Productie            | 0.1.7.1                |                               | <b>T</b> 1 1 1     |
| Frankrister          | Omschrijving           | Uri                           | l oken verloopt op |
| Factureren           | Exact Online Nederland | https://start.exactonline.nl/ | 2-7-2016           |
| Stamgegevens         |                        |                               |                    |
| Rapportages          |                        |                               |                    |
| Sveteem              |                        |                               |                    |

In QicsTime wordt de Authenticatie opgeslagen. In de kolom Token staat tot wanneer de authenticatie geldig is. Wanneer deze datum verlopen is, zullen bovenstaande stappen opnieuw uitgevoerd moeten worden.

Vervolgens moet deze authenticatie ingesteld worden op de administratie.

Ga hiervoor naar menu Systeem/Algemene instellingen.

| 0        |                                                   |         |        |
|----------|---------------------------------------------------|---------|--------|
| Algemeen | Divisies & administraties                         | Website | Synerg |
| A        | dministraties<br>ONLINE<br>ivisies<br>1 - Qics BV |         |        |
|          |                                                   |         |        |

Open tabblad {Divisies & administraties } en dubbel klik op de administratie naam.

Selecteer bij {OAuth login} de zojuist aangemaakte login.

| 8            | Bron administratie                 |   | × |
|--------------|------------------------------------|---|---|
| Algemeen     |                                    |   |   |
| Algemeen     | Evact Online V Omschrijving ONLINE |   |   |
| Instellingen |                                    |   |   |
| OAuth login  | Exact Online Nederland             | * |   |
| Proxy server | Proxy gebruikersnaam               |   |   |
|              | Proxy wachtwoord                   |   |   |
|              | Proxy domein                       |   |   |
|              |                                    |   |   |
|              |                                    |   |   |